## Online VAC Wall Booking Instructions

## ArtsGear Signout

Western Arts&Humanities

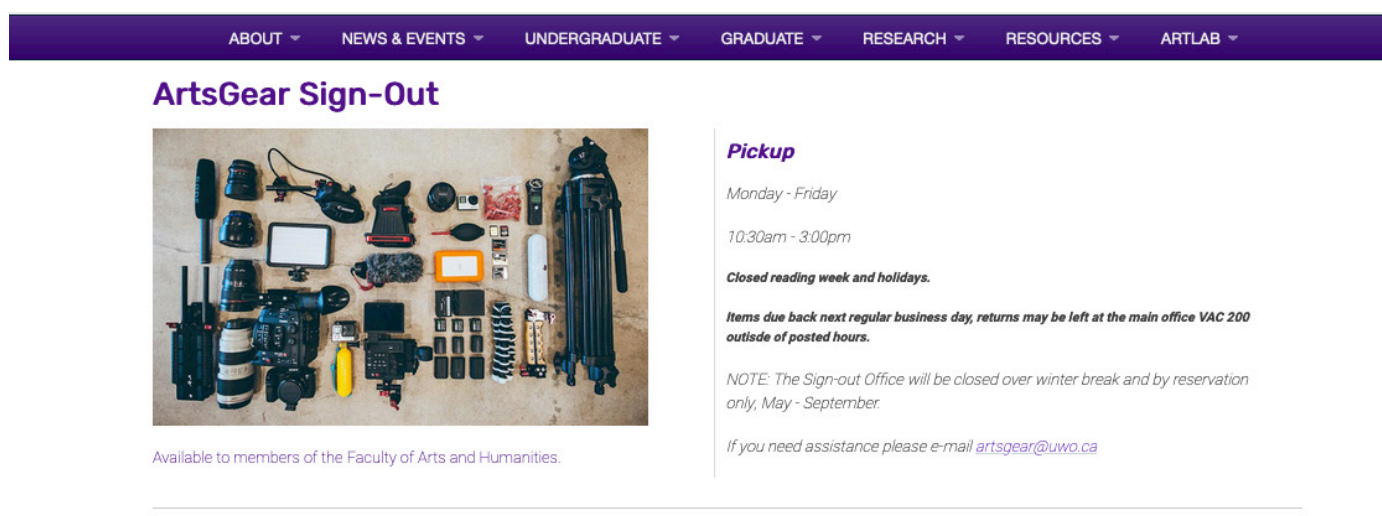

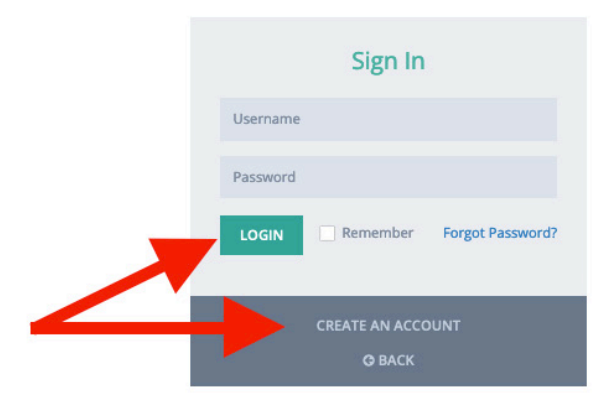

1) Visit https://www.uwo.ca/visarts/resources/artsgear.html

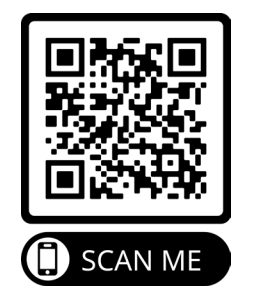

- 2) Create an account Please note: It may take up to 24hrs to be approved.
- 3) Sign in

## All Items 5 results

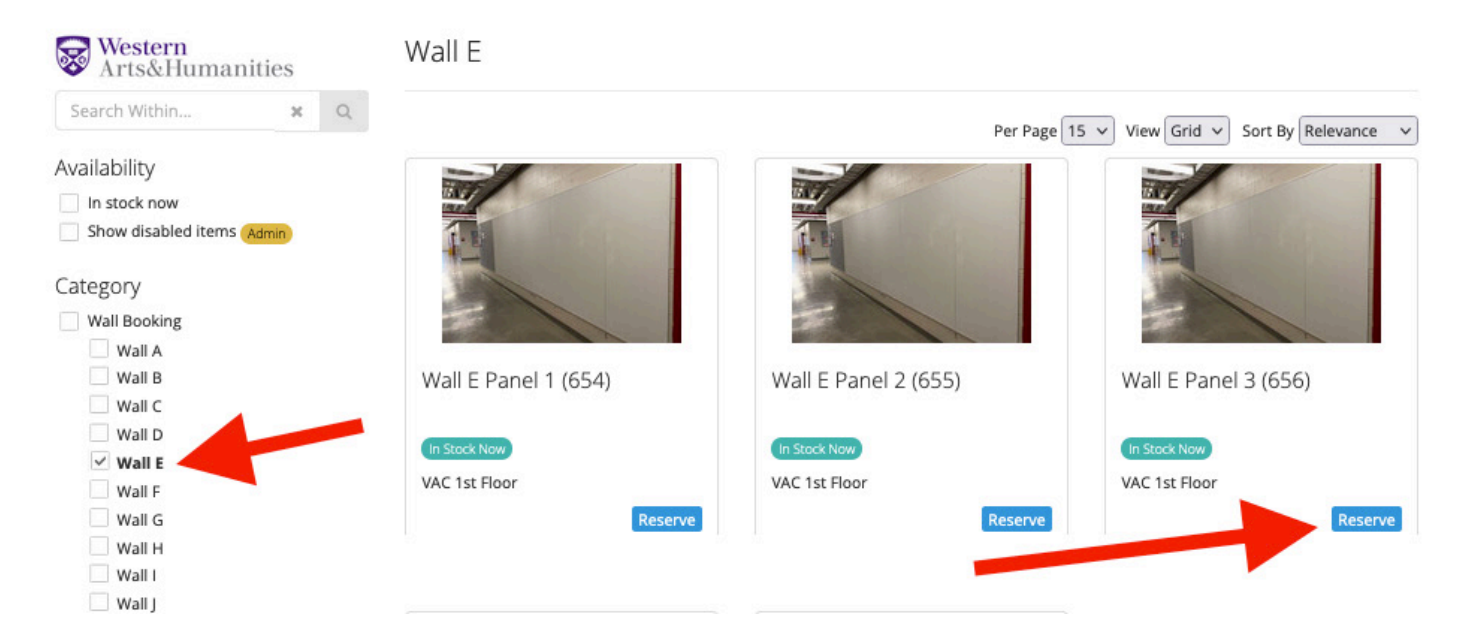

4) Navigate to "Category" > Select "Wall Booking" to see all walls or Select a specific wall "Wall E"

## 5) Click to "Reserve" a panel

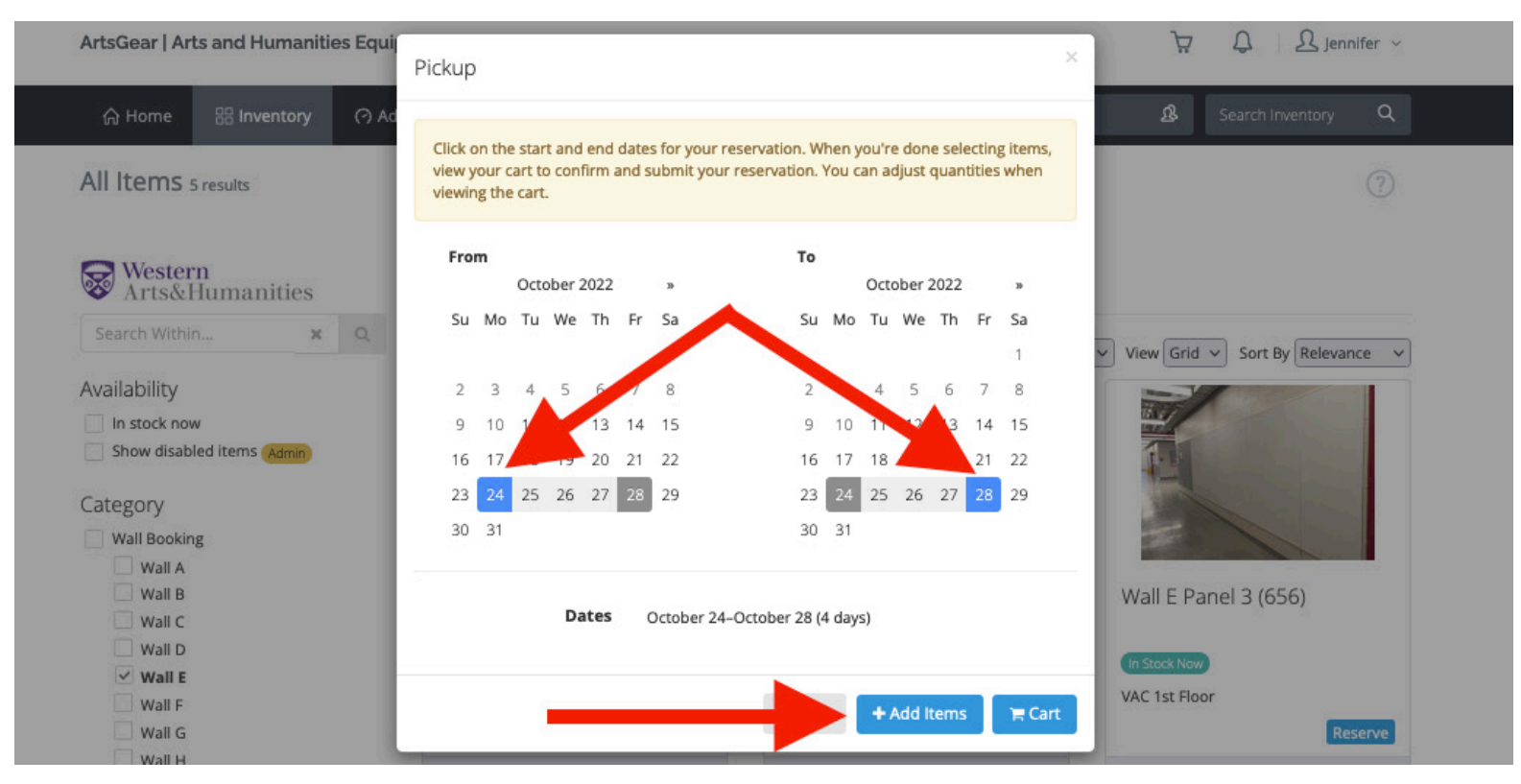

- 6) Select reservation dates (up to 7 days)
- 7) Click "Add Items"

2

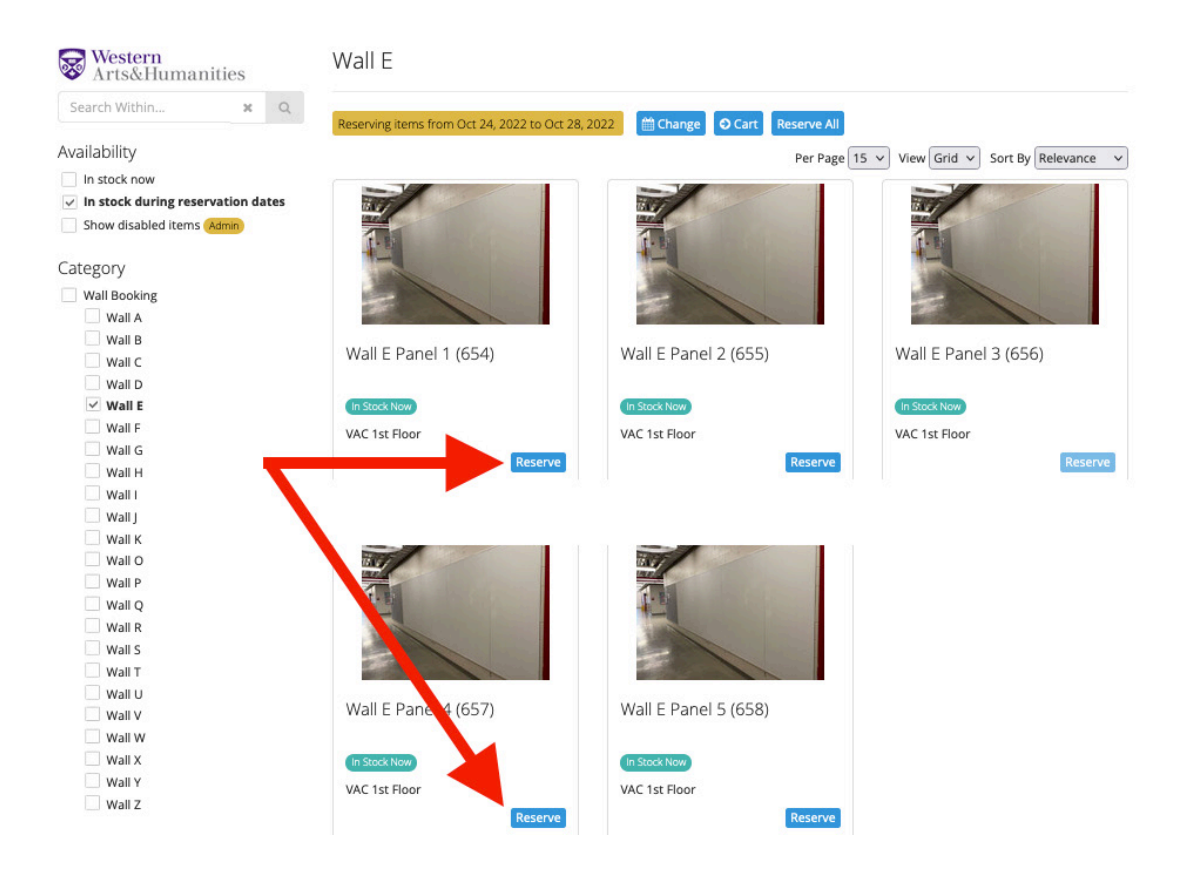

6) Click "Reserve" to add additional walls/panels to cart (as needed)

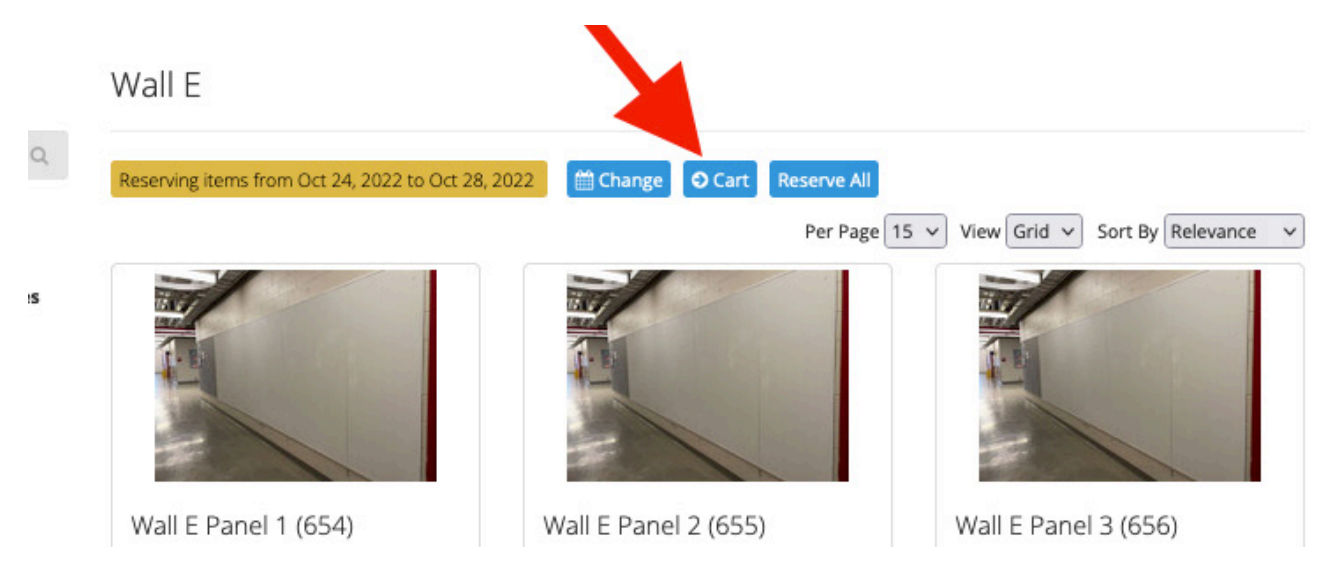

7) Click "Cart" to submit reservation request

Reservation Cart

| Dates<br>Pickup                           | Dates Oct 24, 2022-Oct 28, 2022 |              | Pickup Location<br>John Labatt Visual Arts Centre<br>VAC 224<br>London, ON, NSY2E3<br>Canada |                      |                    |
|-------------------------------------------|---------------------------------|--------------|----------------------------------------------------------------------------------------------|----------------------|--------------------|
|                                           | Name                            |              | Reques                                                                                       | sted                 | Actions            |
| •                                         | Wall E Pan                      | 12           | 1                                                                                            | \$                   | Remove             |
|                                           | Wall E Pan                      | 13           | 1                                                                                            | ٢                    | Remove             |
| •                                         | Wall E Pan                      | 15           | 1                                                                                            | \$                   | Remove             |
| Notes or requests about this reservation: |                                 |              |                                                                                              |                      |                    |
| € Save                                    | Back To Reservatio              | ns Add Items |                                                                                              | ✓ Submit Reservation | Cancel Reservation |

6) Click "Submit Reservation"7) Log out8) An email will be sent from artsgear@uwo.ca to approve or deny reservation request